# Web会議システム Microsoft Teams

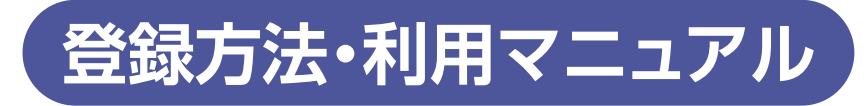

パソコン編

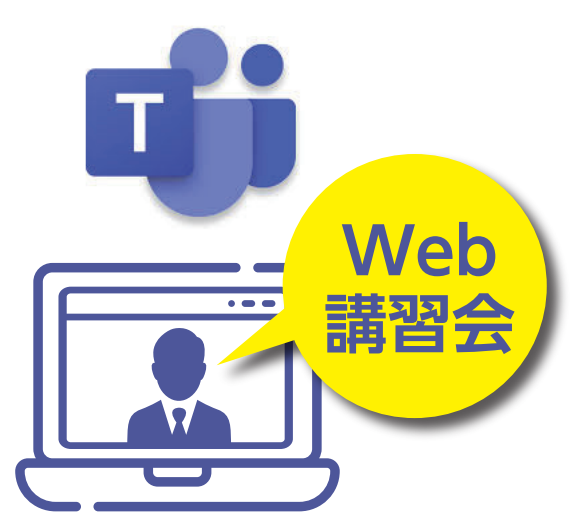

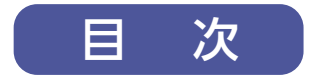

パソコン編

| アカウント登録            | 1 |
|--------------------|---|
| Microsoft Team参加方法 | 6 |
| 各種機能の解説(画面下部)      | 8 |

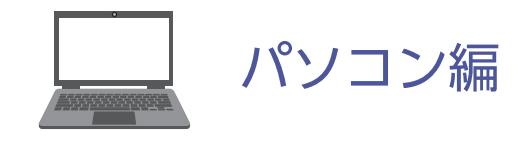

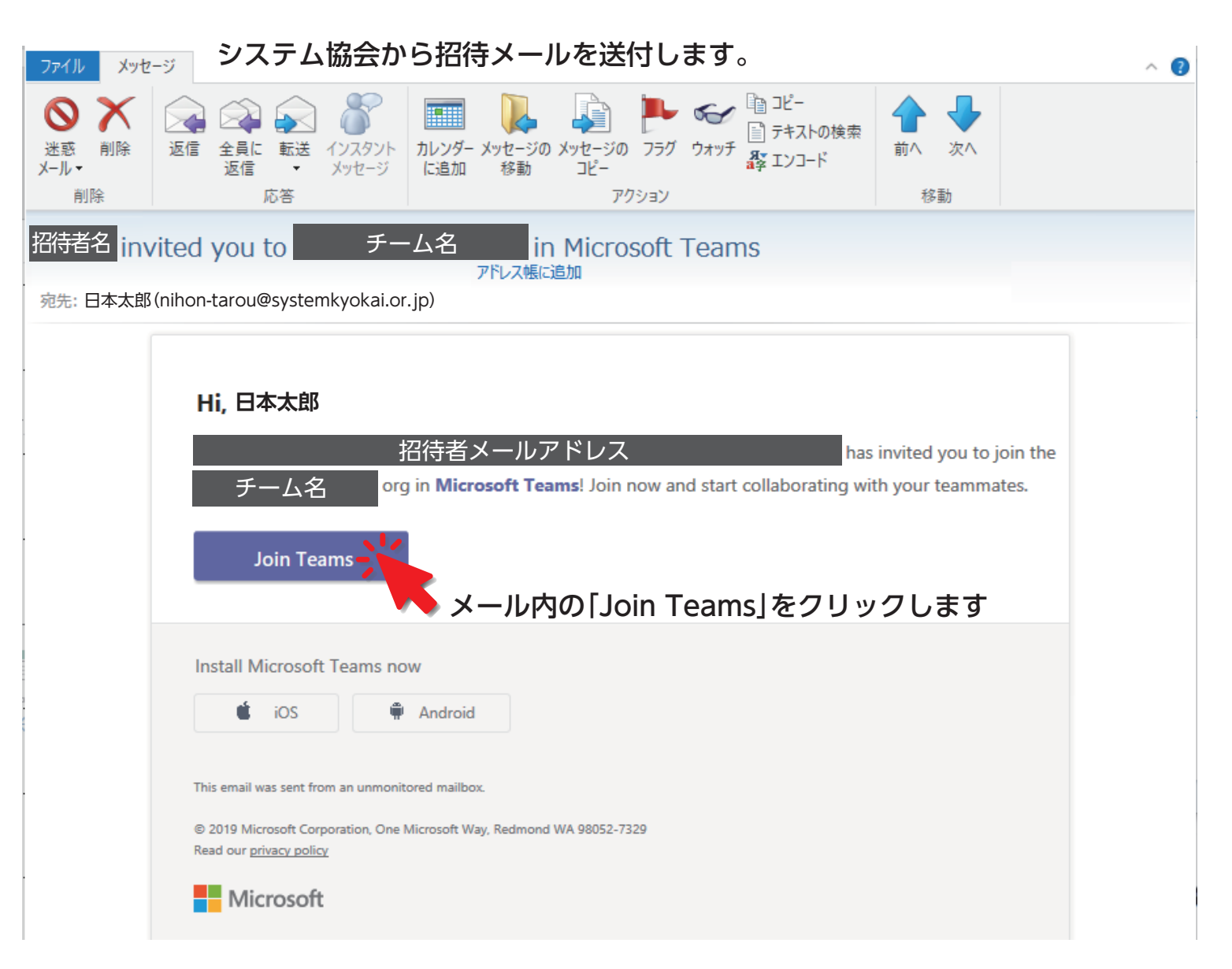

1

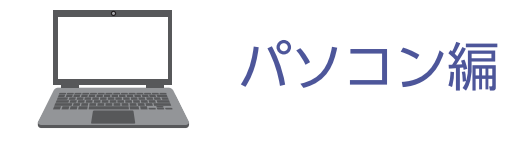

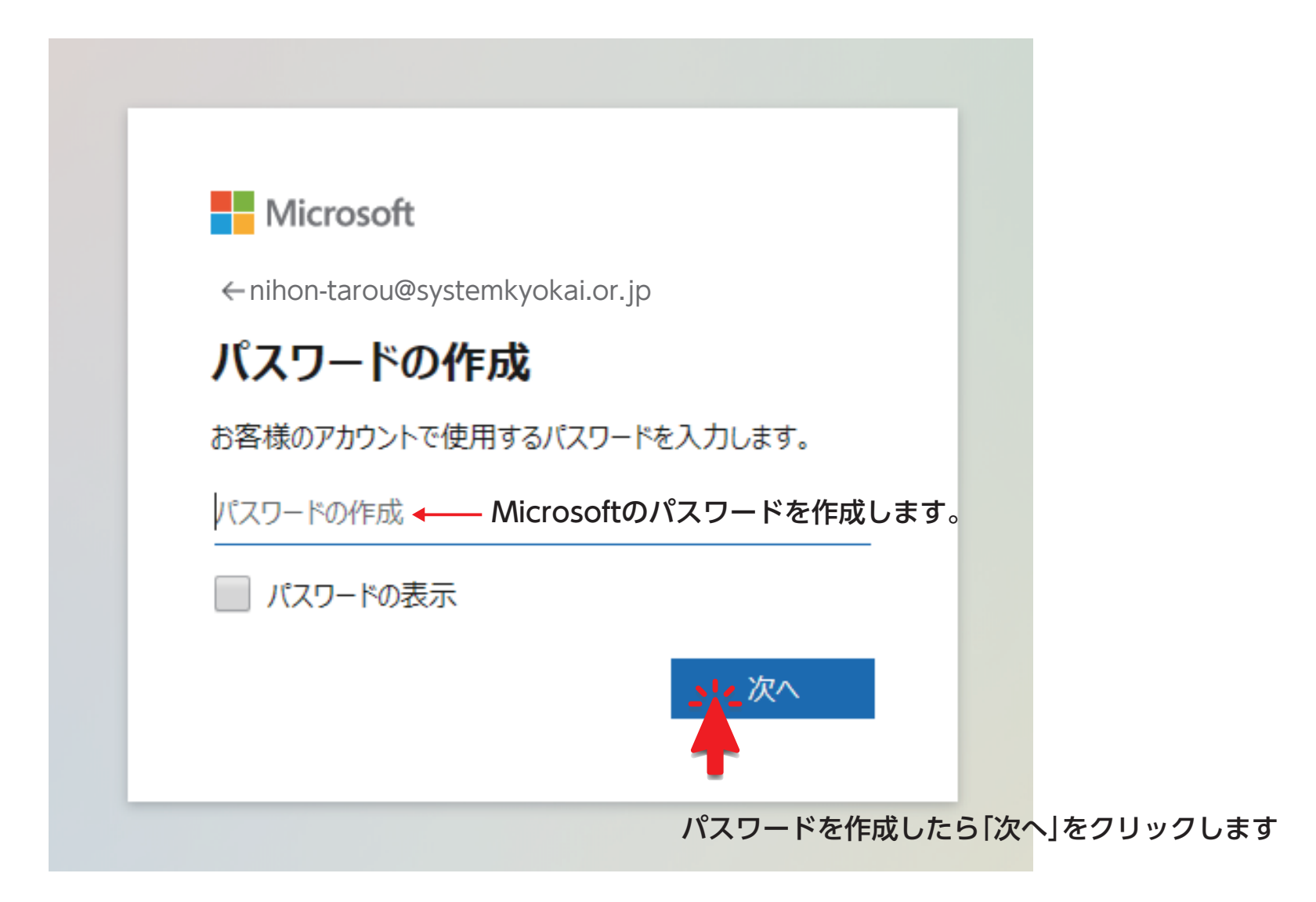

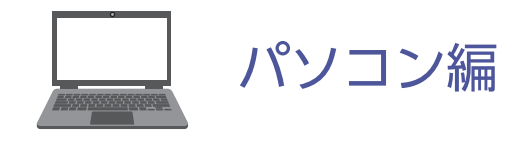

コード入力画面が表示されます。 Microsoftより4桁の数字の確認コードがメールで届きます。 Microsoft Microsoft アカウント お使いのメールアドレスの確認 ← nihon-tarou@systemkyokai.or.jp メールの確認 お客様の Microsoft アカウントのセットアップを完了するには、このメー nihon-tarou@systemkyokai.or.jpで受信したコードを入力しま ルアドレスがご本人のものであることを確認する必要があります。 す。電子メールを受信していない場合には、迷惑メールフォ ルダーを確認するか、もう一度お試しください。 メールアドレスを確認するには、次のセキュリティコードを使用してくだ さい: 4桁の数字 ロードの入力 🔶 お客様がこのコードを請求していない場合は、このメールを無視しても問 Microsoftの製品とサービスに関する情報、ヒント、およ 題ありません。他のユーザーが誤ってお客様のメール アドレスを入力した びキャンペーンのメール受信を希望します。 可能性があります。 [次へ] を選択することにより、Microsoft サービス規約とプライバシーと Cookie に関する声明に同意するものとします。 サービスのご利用ありがとうございます。 Microsoft アカウント チーム 次へ

コードを入力したら「次へ」をクリックします

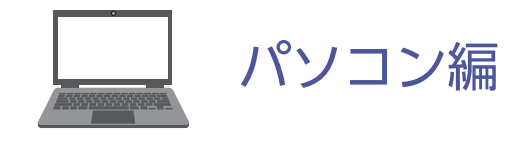

実在する方がアカウントを作成したことを 確認するため、画面に表示されている文字を入力します。

| Microsoft                     |                               |
|-------------------------------|-------------------------------|
| ←nihon-tarou@syst             | emkyokai.or.jp                |
| アカウントの作成                      |                               |
| 続行する前に、実在する方が<br>確認する必要があります。 | このアカウントを作成したことを               |
| dR6G<br>GSPH                  | 新規 音声                         |
| 表示されている文字を入力して<br>dR6GGSpH    | <sub>ください</sub><br>文字を入力します。  |
| 入力した文字が画像と一致し<br>ださい。         | ません。もう一度やり直してく                |
|                               | <u>→ &lt; 次</u> へ             |
| 文字を入力したら                      | <mark>●</mark><br>次へ]をクリックします |

「代わりにWebアプリを使用」をクリックします。

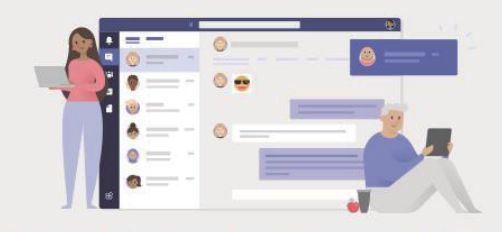

Teams デスクトップ アプリを使って、チームワークをさらに充実させましょう

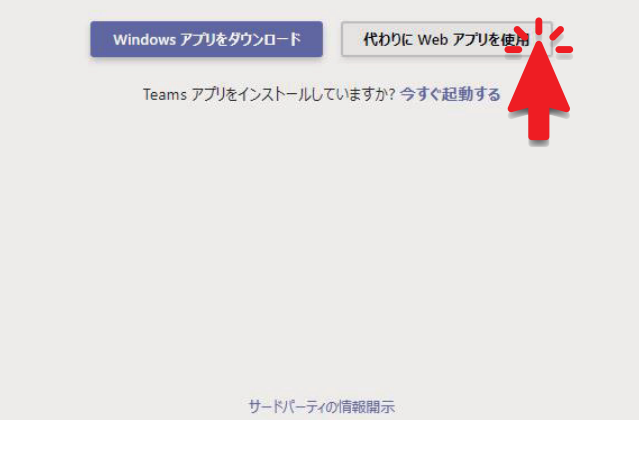

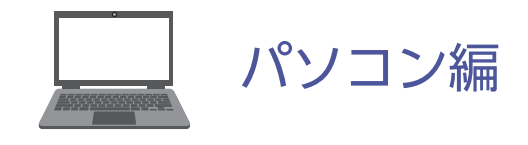

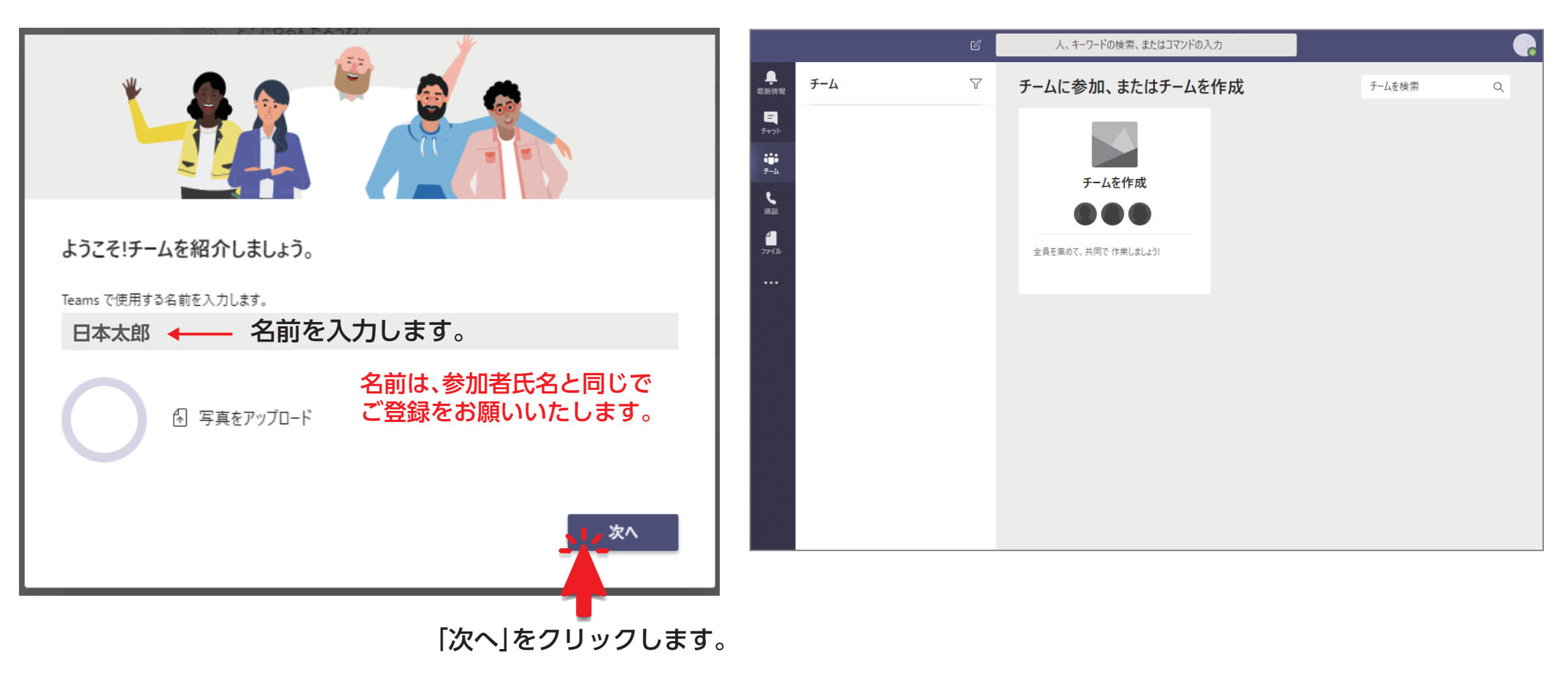

登録完了です。

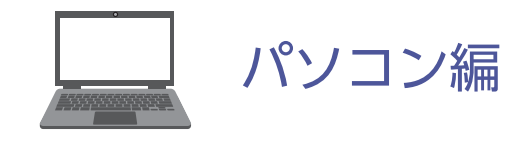

#### Microsoft Team参加方法

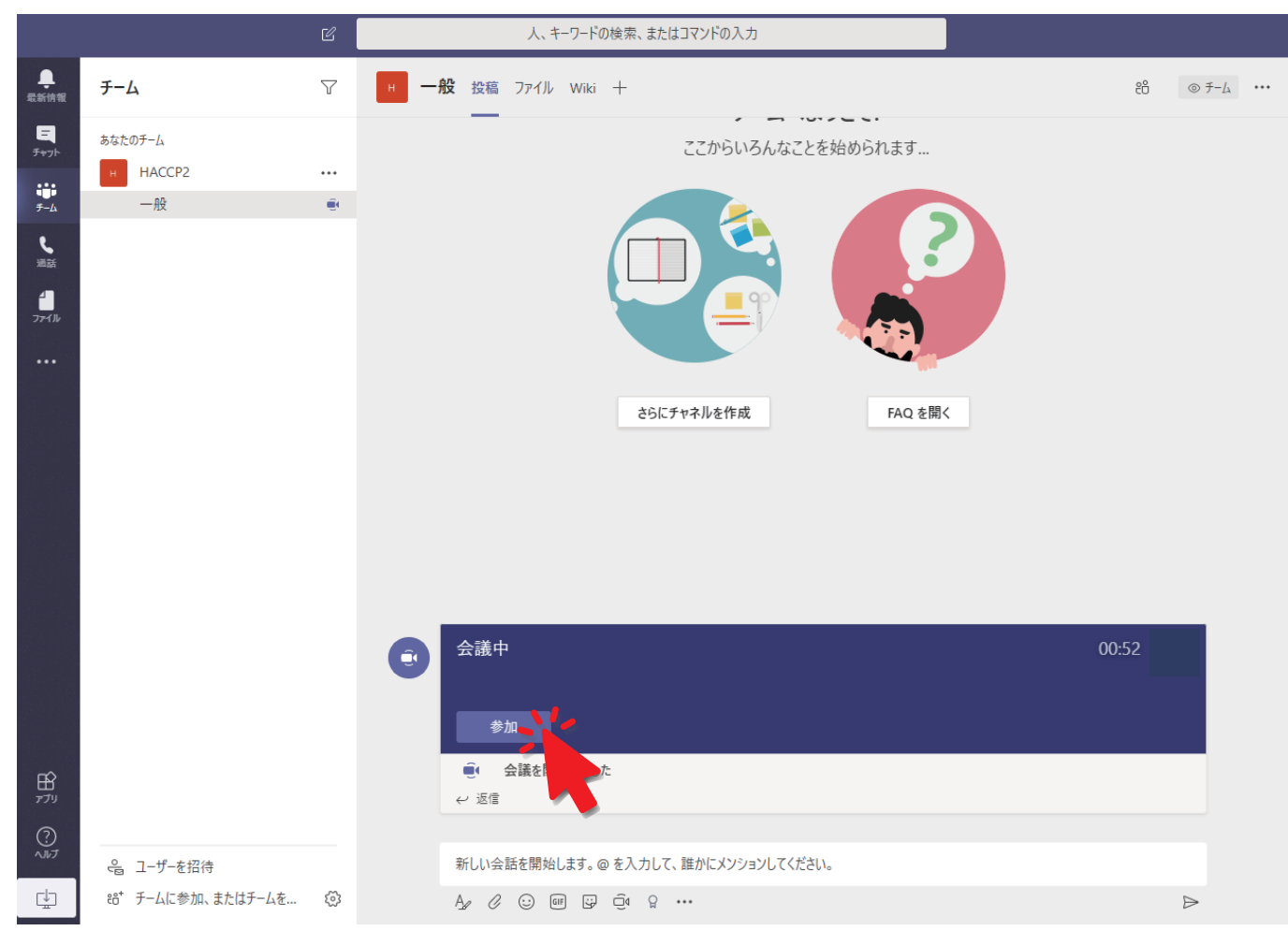

#### 会議に参加するには「参加」をクリックします。

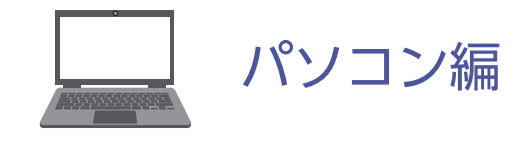

## Microsoft Team参加方法

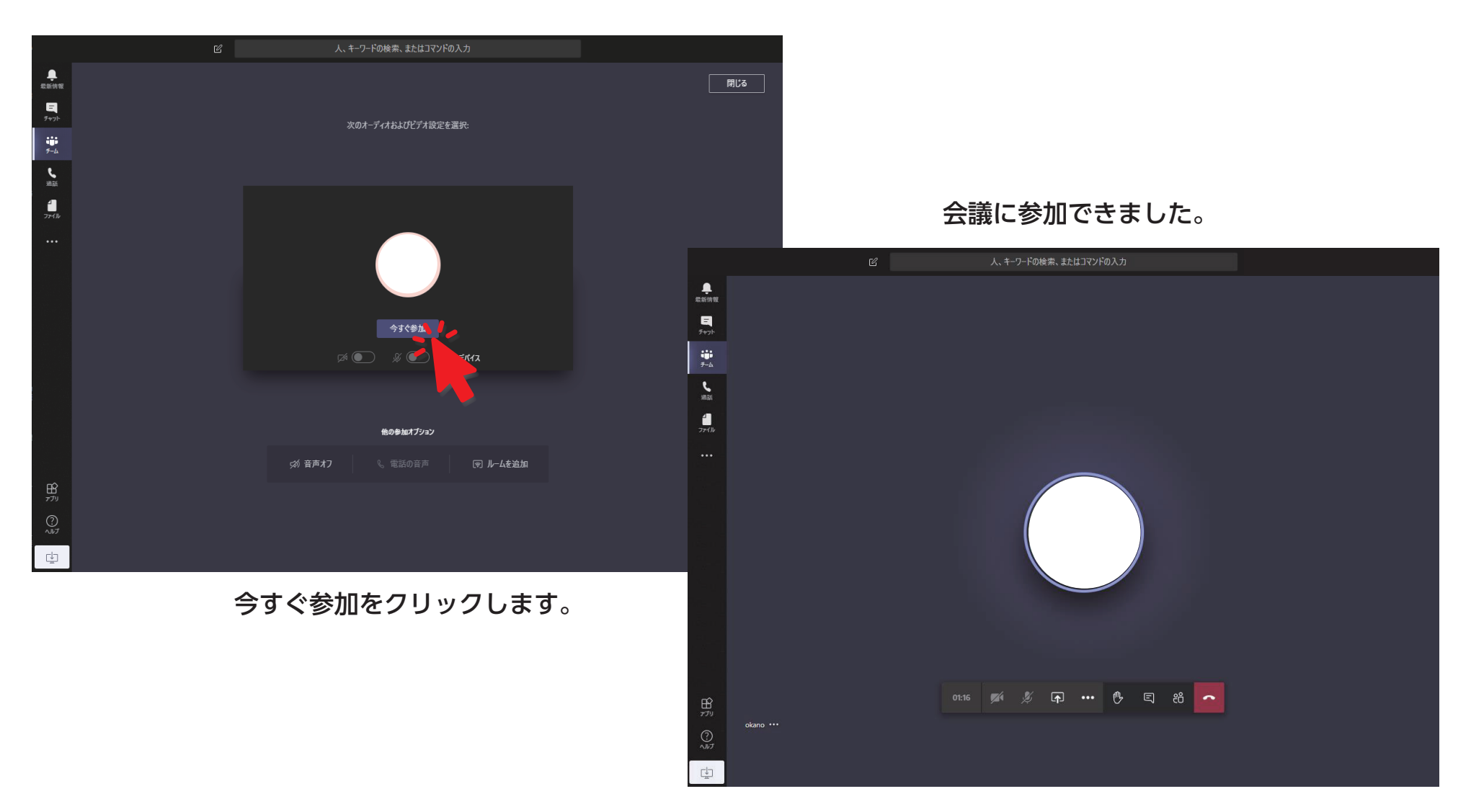

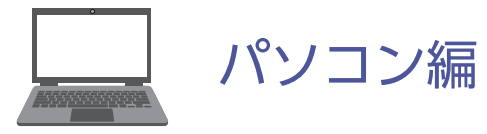

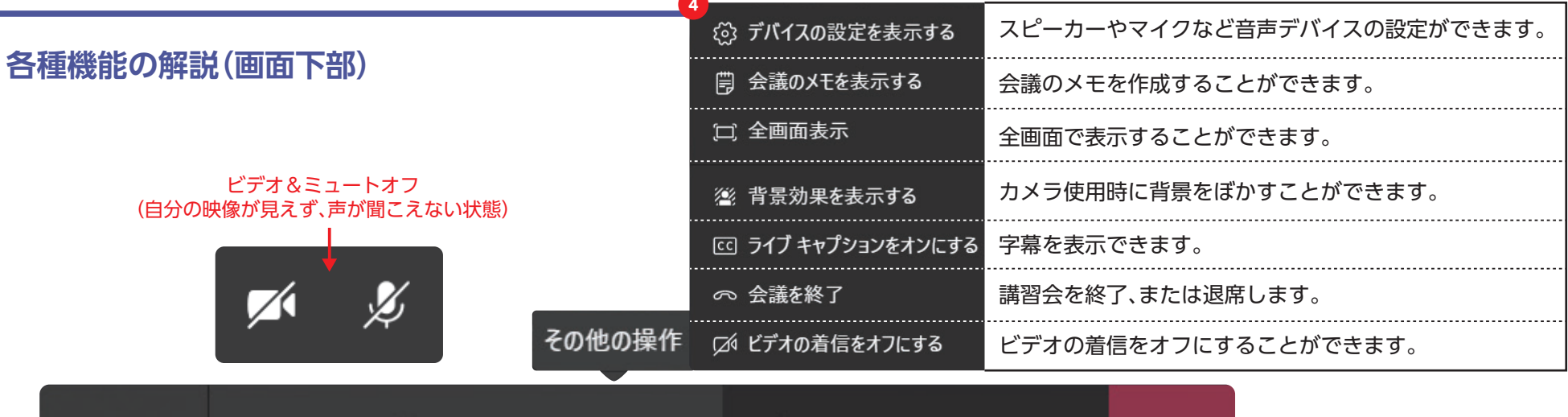

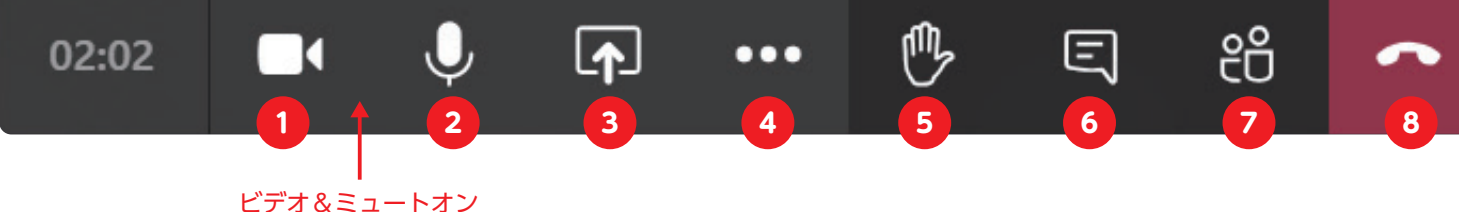

ビテオ&ミュートオフ (自分の映像が見え、声が聞こえる状態)

#### ● ビデオの開始

ビデオ映像の入力を開始します(カメ ラが正しく接続されている場合)。

## 2 ビオーディオに参加

音声入力を開始します(マイクが正し く接続されている場合)。

## 3 共有トレイを開く

ビデオ映像の入力を開始します(カメ ラが正しく接続されている場合)。

#### 5 手を挙げる

中に、仮想手を上げて、会話を中断する ことなく発言したいことを相手に知ら せることができます。

# 6 チャット

通話画面の右側にチャット欄が開き、 メッセージや画像を相手に送信するこ とができます。

#### 7 参加者

参加している人を確認することがで き、参加者を追加することもできます。

#### ◎退出

講習会を終了、または退席します。